# GPS Receiver M-215+ Quick Guide

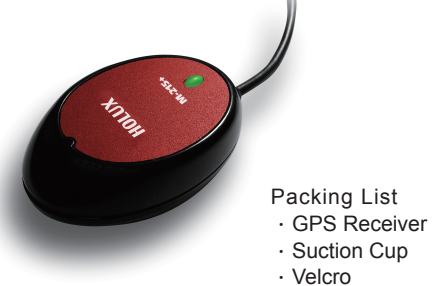

· Quick Guide

x 1

x 1

x 1

Installat

Note:

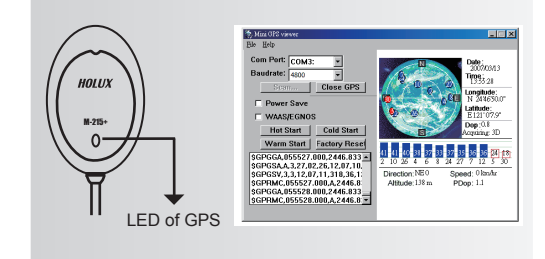

# HOLUX Warranty Card 保證卡

Warranty period: 12 months from the date of purchase (6 months for accessories). For more information on HOLUX warranty and return policy, please go to our website at: www.holux.com. For a valid warranty please complete all boxes below.

保固期限:購買日期起 12 個月 (\*註:電池與相關 附件保固期限為六個月) 關於本公司產品的保固說明 及維修服務,請至長官網 www.holux.com.tw 以 獲得更多的說明及資料。請詳實填寫以下資料,以 保障您的權益。

| Model number      | 產品型號  |    |
|-------------------|-------|----|
| Series number     | 產品序號  |    |
| Date of purchase  | 購買日期  |    |
| Name              | 客戶姓名  |    |
| Address           | 地址    |    |
| State, Country    | 國家    |    |
| E-mail address    | 電子郵件  |    |
| Telephone No.     | 聯絡電話  |    |
| Distributor Stamp | 經銷商店電 | Hm |
|                   |       |    |

|           | EN                 |                  |            |                 |                    |
|-----------|--------------------|------------------|------------|-----------------|--------------------|
|           | Unit Outloo<br>LED | k                |            |                 |                    |
| 1         | COLOR              | STATUS           |            | DESCRI          | PTION              |
| i         | Orange             | Light on         |            | Acquiring       | g Satellites       |
| ÷         |                    | Blinking         |            | Position        | Fixed              |
| i         | Getting Sta        | rted             |            |                 |                    |
| <br> <br> | Connector          | USB<br>Connector | RS:<br>(PS | 232<br>2 Female | RJ-45<br>Connector |
| 1 1       |                    |                  | l con      | nactor)         |                    |

|     | Connector                                                                                                    | (PS2 Female connector)                                                                     | Connector                                                                                    |
|-----|----------------------------------------------------------------------------------------------------|--------------------------------------------------------------------------------------------|----------------------------------------------------------------------------------------------|
| ion | 1. Install<br>USB driver in<br>PC or Laptop<br>first.<br>2. Connect<br>device to<br>USB port.<br>3. PC will<br>designate<br>comport for<br>device.* | 1. Connect<br>device to PS2<br>port.<br>2. PC will<br>designate<br>comport for<br>device.* | 1. Connect<br>device to<br>RJ-45 port.<br>2. PC will<br>designate<br>comport for<br>device.* |
|     |                                                                                                    |                                                                                            |                                                                                              |

1. Please go to device manager "Com & Lpt port", to find out

the "HOLUX GPS USB device (Com#)" 2. Use Mini GP SViewer to test it.

#### Mini GPS viewer (Testing tool)

 When the GPS connection is working normally, the status lamp indicates the status by a flash 1 time/1 sec.

· You can download and install the Mini GPS viewer program from the HOLUX website to check current positioning and satellite signal reception.

• Enable the Mini GPS viewer, set the Baud rate to 4800, and press Scan for automatic scanning. Once you find the correct Com Port, choose GPS Status to start viewing.

• Refer to the "Software Installation" section for details if you have any difficulty with installation and use.

\* For more operational details, please refer to the User Manual on HOLUX website.

| 1   | DE |
|-----|----|
| - 1 | DE |
|     |    |

| 1 | Gerätemerkr<br>Leuchtdiode | nale       |                   |
|---|----------------------------|------------|-------------------|
| 1 | FARBE                      | STATUS     | BESCHREIBUNG      |
| 1 | Orange                     | Licht an   | Satellitensuche   |
| 1 |                            | Blinklicht | Satellit gefunden |

#### Inbetriebnahme

USB-Anschlussste RS232 RJ-45 (PS2 Buchse) Anschlussste Anschlussste cker cker cker Installation 1. Installieren I. Schließen 1. Schließen Sie zuerst Sie das Gerät Sie das Gerät an den PS2an den RJ-45 den USB-Treiber Schnittstelle Schnittstelle auf Ihrem an an Tischrechner 2.Der 2.Der oder Laptop. Computer wird Computer 2. Schließen wird den Sie das COM-Port\* fü COM-Port\* für das Gerät Gerät an den das Gerät USB-Port an. festlegen festlegen. 3. Der Computer wird den COM-Port\* für das Gerät festlegen Hinweis: 1. Bitte gehen Sie zum Gerätemanager, um den korrekter COM-Port zu finden 2. Testen Sie ihn mit MiniGPSViewer Mini GPS Projektor (prüfenwerkzeug)

# • Wenn die GPS-Verbindung richtig funktioniert, blinkt

das Status-Licht jede Sekunde.
Sie herunterladen und können das Programm
MiniGPS Viewer von der von HOLUX Website
installieren, um die aktuelle Position und den
Satellitensignalempfang zu prüfen.
Führen Sie den Mini GPS Viewer aus, stellen die
Baudrate auf 4800 ein und tippen dann auf "Scan", um
einen automatischen Suchlauf zu starten.
Tippen Sie nach dem Finden des richtigen COMAnschlusses den Registerreiter "GPS Status" an, um
die Ansicht zu erhalten.
Im Abschnitt "Software Installation"
(Softwareinstallation) finden Sie weitere Informationen
zur Installation und Verwendung.

\* Für genauere Bedienungshinweise laden Sie sich bitte die ausführliche Bedienungsanleitung von der HOLUX Internetseite.

NL

De Vooruitzichten van de eenheid LED **KI FUR** STATUS BESCHRIJVING SINAASAPPE Licht Het verwerven van Satellieten Het Vaste positie knipperen **BEGONNEN HET WORDEN** Connector Usb-RS232 RJ-45 connector (Vrouwelike Connector ps2-connector nstallatie 1. Installeert 1. Sluit het 1. Sluit het apparaat aar apparaat aan eerst het op de RJ-45 usb-stuurpro op de PS2aansluring aansluring gramma op de computer 2. De 2. De of de laptop. computer kent computer een COM aan 2. Sluit het kent een COM aan het apparaat op het apparaat de usb toe \* apparaat aansluitng toe.\* aan. 3. De computer kent een COM aan het apparaat

# \* Opmerkina:

 Ga in het Apparaatbeheer naar "Poorten (COM en LPT)" om het COM-nummer te vinden
 U kunt het testen met MiniGPSViewer.

## Mini GPS viewer (Testing tool)

toe.\*

 Wenn die GPS-Verbindung richtig funktioniert, blinkt das Status-Licht jede Sekunde.

 U kunt het programma Mini GPS viewer downloaden en te installeren vanaf de van HOLUX website om de huidige positionering en satellietsignaalontvangst te controleren.

 Führen Sie den Mini GPS Viewer aus, stellen die Baudrate auf 4800 ein und tippen dann auf "Scan", um einen automatischen Suchlauf zu starten.
 Tippen Sie nach dem Finden des richtigen COM-Anschlusses den Registerreiter "GPS Status" an, um die Ansicht zu erhalten.
 Im Abschnitt "Software Installation"

(Softwareinstallation) finden Sie weitere Informationen zur Installation und Verwendung.

\* Voor meer operationele details, verwijzen wij u naar de gebruikershandleiding op de HOLUX website.

# PT

## **Outlook Da Unidade**

LED

| COR        | STATUS    | DESCRIÇÃO            |
|------------|-----------|----------------------|
| ALARANJADO | Luz sobre | Adquirindo Satélites |
|            | Piscar    | Posição Reparada     |

# **BEGONNEN HET WORDEN**

| Conector       Conector       RS232<br>(PS2 Conector<br>fêmea)       RJ-45<br>Conector         Instalação       1. Primeiro<br>instale o<br>controlador       1. Conecte o<br>dispositivo à<br>porta PS2.       1. Conecte o<br>dispositivo à<br>porta RJ-45.         USB no seu<br>PC ou<br>PC ou       2. O PC<br>atribuirá uma<br>porta USB.       2. O PC<br>atribuirá uma<br>porta com ao<br>dispositivo.*       1. Conecte o<br>dispositivo à<br>porta RJ-45.         3. O PC<br>atribuirá uma<br>porta com ao<br>dispositivo.*       1. Conecte o<br>dispositivo.*       1. Conecte o<br>dispositivá a<br>porta Com ao<br>dispositivo.*         * Nota:       1. Por favor vá ao gestor de dispositivos "Porta Com & Lpt"<br>para saber qual é a porta       Com correcta         2. Utilize o MiniGPSViewer para testar.       Destata       Destata |                                                                                                    |                                                                                                    |                                                                                                    |                                                                                                    |  |  |
|----------------------------------------------------------------------------------------------------|----------------------------------------------------------------------------------------------------|----------------------------------------------------------------------------------------------------|----------------------------------------------------------------------------------------------------|----------------------------------------------------------------------------------------------------|--|--|
| nstalação       1. Primeiro       1. Conecte o       dispositivo à         instale o       controlador       porta PS2.       porta RJ-45.         USB no seu       2. O PC       2. O PC       atribuirá uma         POrtátil.       porta com ao       dispositivo.*       dispositivo.*         2. Conecte o       dispositivo.*       dispositivo.*       dispositivo.*         * Nota:       1. Conecte o       dispositivo.*       dispositivo.*         * Nota:       1. Conecte o       dispositivo.*       dispositivo.*         * Nota:       1. Conecte o       dispositivo.*       dispositivo.*         2. Utilize o MiniGPSViewer para testar.       Derta Com & Lpt"       dispositivo.*                                                                                                    | Conector                                                                                                    | Conector<br>USB                                                                                                    | RS232<br>(PS2 Conector<br>fêmea)                                                                         | RJ-45<br>Conector                                                                                          |  |  |
| <ul> <li>* Nota:</li> <li>1. Por favor vá ao gestor de dispositivos "Porta Com &amp; Lpt"<br/>para saber qual é a porta Com correcta</li> <li>2. Utilize o MiniGPSViewer para testar.</li> </ul>                                                                                                    | nstalação                                                                                                    | 1. Primeiro<br>instale o<br>controlador<br>USB no seu<br>PC ou<br>Portátil.<br>2. Conecte o<br>dispositivo à<br>porta USB.<br>3. O PC<br>atribuirá uma<br>porta com ao<br>dispositivo.* | 1. Conecte o<br>dispositivo à<br>porta PS2.<br>2. O PC<br>atribuirá uma<br>porta com ao<br>dispositivo.* | 1. Conecte o<br>dispositivo à<br>porta RJ-45.<br>2. O PC<br>atribuirá uma<br>porta com ao<br>dispositivo.* |  |  |
|                                                                                                    | <ul> <li>* Nota:</li> <li>1. Por favor vá ao gestor de dispositivos "Porta Com &amp; Lpt"<br/>para saber qual é a porta Com correcta</li> <li>2. Utilize o MiniGPSViewer para testar.</li> </ul> |                                                                                                    |                                                                                                    |                                                                                                    |  |  |

## Mini GPS viewer (Testing tool)

 Quando a ligação por GPS está a funcionar normalmente, o LED de estado pisca de segundo a segundo.

 O programa Mini GPS viewer podem ser baixados e instalado a partir do site da HOLUX para verificar a posição actual e a recepção do sinal de satélite. Active o MiniGPS Viewer, defina a opção Baud Rate (Velocidade de transmissão) para 4800, e prima o botão Scan (Procurar) para procurar automaticamente. Quando encontrar a porta COM correcta, escolha a opção GPS status (Estado do GPS) para começar a visualizar a informação.

 Consulte a secção "Instalação do software" para obter mais informações caso surjam problemas com a instalação e a utilização.

\* Para mais detalhes operacionais, transfira o manual do utilizador do website da HOLUX.